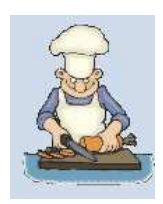

# příručka obsluhy k internetové aplikaci

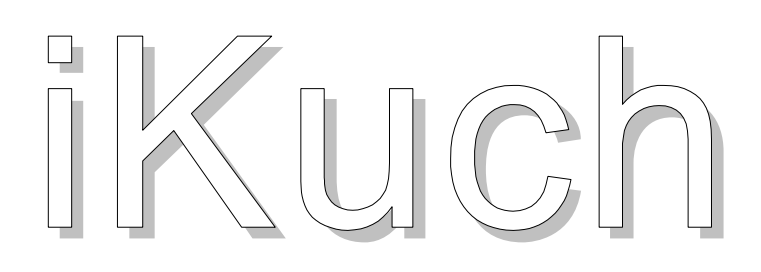

zadávání požadavků na změnu objednané stravy pro software Kuchyňka

Praha leden 2010

datax

určeno výhradně pro potřeby uživatelů software Kuchyňka

# jak se pracuje se systémem iKuch

Na WEB stránkách firmy DATAX je umístěn speciální systém, který umožňuje zaregistrovaným uživatelům a jejich strávníkům sledovat jídelníčky a objednávky stravy na Internetu a strávníkům umožňuje odhlašovat či měnit objednávku své stravy. Stručně řečeno - z programu KUCHYŇKA se na internet odešlou jídelníčky, seznamy strávníků a jejich plachty. Odhlášky a změny

objednávek provedené na Internetu (na naší speciální webové stránce) se pak automatizovaně promítnou i do evidence v programu KUCHYNKA.

## Přihlášení

Strávník se přihlašuje z libovolného počítače kdekoliv na světě na webovskou stránku :

# www.datax.cz/iKuch

A to tak, že zadá do internetového prohlížeče:

# IKuch.cz

Případně lze nastavit trvalý odkaz :.

http://www.ikuch.cz/jidelnicek.php?jidelnaJidelna=KXXX kde KXXX= kódové označení vaší jídelny, které vám sdělí odpovědný pracovník jídelny.

Na první přihlašovací obrazovce si strávník vybere ze seznamu jídelen tu, která ho zajímá. Máte-li "zafajfkovanou" volbu "Zapamatovat si moji volbu na tomto počítači", nabídne se při dalším přihlášení rovnou jídelna, kterou při předchozím přihlášení potvrdil. Výběr potvrdíte kliknutím na tlačítko Potvrdit výběr.

### Jídelníček

Ihned se zobrazí základní iKuch. prezentace systému jídelníček na aktuální týden. Strávník nemá možnost údaje v jídelníčku měnit do doby, než se svstému identifikuie v levém stisknutím tlačítka horním rohu přihlásit. Může se ale dostat ke spoustě údajů.

může se podívat na iídelníček dalších (předchozích) týdnů

Může si prohlédnout nástěnku a na ní informace, které na ni pověsila hospodářka jídelny (kliknutím na tlačítko Nástěnka, či přímo na hlavičku příslušné informace)

podívat se na speciální prezentaci vaření ve formě Kalendář

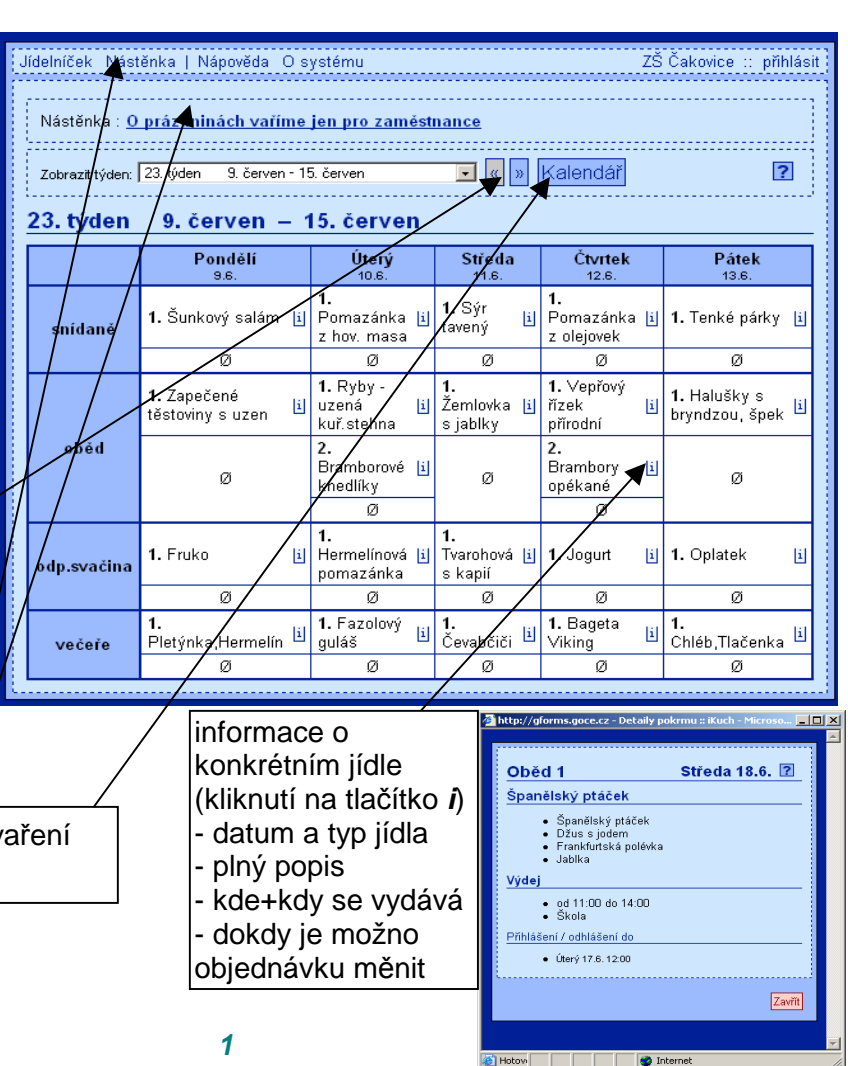

| <mark>Systém iKuch vás vít</mark><br>Vítejte v systému iKuch firmy I | <b>á!</b><br>DATAX                                                   |
|----------------------------------------------------------------------|----------------------------------------------------------------------|
| vyberte vasi jideinu                                                 |                                                                      |
| Vyberte jídelnu                                                      |                                                                      |
| Jidelna:                                                             | Dačice SOU zemědělské a služeb<br>ISŠ rybářská Třeboň<br>ZŠ Čakovice |
| 🔽 Zapamatovat si moj                                                 | í volbu na tomto počítači.                                           |
| * tučně označené položi                                              | Potvrdit výběr 🛛 🍞                                                   |
| (uch v0.9.3                                                          | XHTML, CSS 2 @ 2006 Alexo Staniševský - DATAX                        |

Funkce zobrazí měsíční kalendář a v něm barevně odliší dny podle toho, zda-li se ten den vaří alespoň jedno jídlo (modrá), respektive se nevaří nic (bílá). Navíc dny, které jsou prošlé, se vypisují šedivě.

výběr konkrétního měsíce

přechod na další (předchozí) měsíc

kliknutím na pořadové číslo zobrazí jídelníček konkrétního týdne

Tady je dobré upozornit na fakt, že staré jídelníčky (uplynulých týdnů) se ze systému automaticky mažou, aby zbytečně svstém pozetěžovaly. Smazat se mohou protože peisou k pičemu

systém nezatěžovaly. Smazat se mohou, protože nejsou k ničemu. Zpětně se v nich již nic měnit nemůže.

# Přihlášení strávníka

Kliknutím na tlačítko v levém horním rohu **přihlásit** se nabídne přihlašovací formulář, do kterého musí strávník správně zadat své číslo, kterým je identifikován a heslo, které zabezpečuje jeho údaje na Internetu. Následným kliknutím na tlačítko **Přihlásit**, jsou zadané údaje převzaty a pokud je systém vyhodnotí jako správné, jsou strávníkovi nabídnuty další funkce.

| 1 | Přihlášení       |        |                |
|---|------------------|--------|----------------|
|   | Číslo strávníka: |        |                |
|   | Heslo:           |        |                |
|   |                  |        |                |
|   |                  |        | Přihlásit      |
|   |                  |        |                |
|   | * tučně označené | položi | v isou povinné |

Ø +

i

i

i

i

Pátek

ø

Ø

Ø

1. Masové koule v

rajské omá

1. Lašské vepř.

i 1. Sýrová s nivou

žebírko

i 1. Uzenina

Přihlašovací údaje jsou strávníkovi předány buď :

- Automaticky elektronicky zasláním na jeho e-mail adresu. Ale to tato adresa musí být zadána v software Kuchyňka ve volbě *Plachta Strávníci Jednotliví strávníci*.
- V papírové formě, kdy si vytisknete archy, které rozstříháte na lístečky, ty složíte, případně i scvaknete sešívačkou a následně strávníkům předáte. Tisk takových archů provedete ve volbě iKuch Tiskové výstupy 1.lístečky-text s heslem / 2. lístečky-rubová strana.

Po úspěšném přihlášení se jméno strávníka zobrazí v levém horním rohu tam, kde před tím byla volba *přihlásit*.

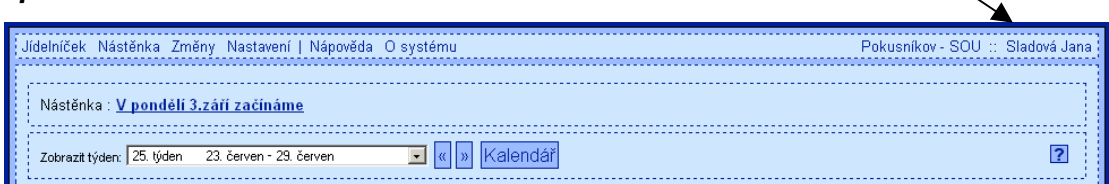

24. týden 16. červen – 22. červen

Pondělí

Ø

1. Mexiký guláš

1. Fit včinka

**>**0

1. Housky,Salát

camping

1. Zavináče

snídaně

dop.svačina

oběd

odp.svačin

ečeře

Úterý

0

i

i

i

1. Tvarohová s

1. Křenová

2. Uzená rolka

Housky,Paštika

1. Vaječná

omeleta

Ø

i

1 omáčka

i

i

kapií

# Změny objednávky

Po přihlášení se strávníkovi zobrazí jídelníček na aktuální týden. Jídla, která má strávník objednána, se zobrazují zeleně. Strávník může měnit svou objednávku velice snadno. Kliknutím na:

- název jídla = jídlo si objednává
- **nulu** = ohlašuje jídlo
- v záhlaví dne uvedené tlačítko
   0 = odhlašuje všechna jídla daného dne
- v záhlaví dne uvedené tlačítko + = přihlašuje na všechna jídla daného dne chod č.1

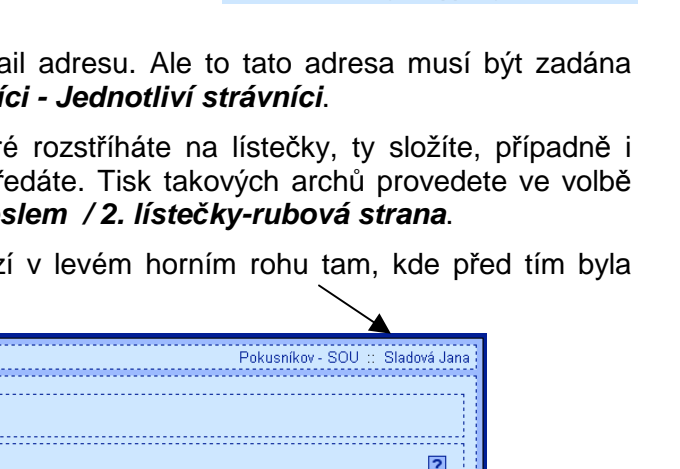

Čtvrtek

- (7)

Ø

il 1. Smažené vdolky 📋

Ø

Ø

i

i 1. Přesnídávka

1. Bageta

Delikatesa

i

1. Tenké

párky "Hořčice

Středa

1. Pomazanka z rvb

Ø

il 1. Španělský ptáček

1. Pomazánka z ho

1. Kuřecí plátek se

Ø

i 2. Těstoviny

masa

zelím a

| červen 2008 |              |    |    |    |    |    |    |    |  |
|-------------|--------------|----|----|----|----|----|----|----|--|
|             | $\checkmark$ | Po | Űt | St | Čt | Ρá | So | Ne |  |
|             | 22.          |    |    |    |    |    |    | 1  |  |
| 1           | <u>23.</u>   | 2  | 3  | 4  | 5  | 6  | 7  | 8  |  |
|             | <u>24.</u>   | 9  | 10 | 11 | 12 | 13 | 14 | 15 |  |
|             | <u>25.</u>   | 16 | 17 | 18 | 19 | 20 | 21 | 22 |  |
|             | <u>26.</u>   | 23 | 24 | 25 | 26 | 27 | 28 | 29 |  |
|             | <u>27.</u>   | 30 |    |    |    |    |    |    |  |

dafax

Odhlašujete-li, či přihlašujete-li celý den najednou, musíte potvrdit kontrolní dotaz systému. Teprve po vaší kladné 25. týden 23. červen – 29. červen

bude odpovědi Ok, činnost provedena. Změny, jež strávník do jídelníčku provádí jsou zobrazeny červenou barvou. Tím se výrazně odlišují od skutečnosti, stávající která je v jídelníčku stále uvedena zeleně.

|                | Pondělí<br>23.6.               | Ø<br>+ | Úterý<br>24.6.                          | @<br>+ | Microsoft Internet Explo        | Dre                         | er                           | ×   | Pátek<br>27.6.                                  | Ø<br>+ |
|----------------|--------------------------------|--------|-----------------------------------------|--------|---------------------------------|-----------------------------|------------------------------|-----|-------------------------------------------------|--------|
| snídaně        | 1. Vejce vařená                | i      | 1. Sýrová s<br>nivou                    | Ŀ      | Opravdu chcete                  | Opravdu chcete odhlásit pok |                              | en? | . Slunečnicový<br>:hléb,Vaječ. pomaz. se<br>unk | i      |
|                | Ø                              |        | Ø                                       |        | <u></u>                         | 1                           | Storno                       |     | Ø                                               |        |
| dop.svačina    | Ø                              |        | Ø                                       |        | Ø                               |                             | Ø                            |     | Ø                                               |        |
|                | 1. Hrachová kaše<br>s cibulkou | i      | 1. Sekaná<br>pečeně                     | i      | 1. Hovězí pečeně<br>na zelenině | i                           | 1. Hamburská<br>vepřová kýta | i   | 1. Pangasisus na másle                          | i      |
| oběd           | 2. Uzená rolka                 | i      | <ol> <li>Rajčatový<br/>salát</li> </ol> | i      | 2. Těstoviny Li                 | i                           | 2. Banány                    | i   | Ø                                               |        |
|                | Ø                              |        | Ø                                       |        | Ø                               |                             | Ø                            |     |                                                 | [      |
| a da ana Stara | 1. Cereální tyčinka            | i      | 1. Jogurt                               | i      | 1. Sýrová s celerem [           | i                           | 1. Mléčná rýže               | i   | 1. Čaj                                          | i      |
| oup.svacina    | Ø                              |        | Ø                                       |        | Ø                               |                             | Ø                            |     | Ø                                               |        |
| večeře         | 1. Housky,Rybí<br>salát        | i      | 1. Rizoto z<br>vepřového masa           | i      | 1. Květák smažený 🛓             | i                           | 1. Chléb,Paštika             | i   | 1. Kuře po zahradnicku                          | i      |
|                | Ø                              |        | Ø                                       |        | Ø                               |                             | Ø                            |     | Ø                                               |        |

#### Kalendář

Klikne-li si strávník na

tlačítko Kalendář je mu celý měsíc prezentován přehledně. Barevné označení zásadním způsobem od sebe odlišuje dny podle jejich stavu, aby bylo na první pohled jasné, jak je to s jídelníčkem a objednávkou strávníka :

- **barevné**=den, kdy se v jídelně vaří alespoň jedno jídlo
- modrá = strávník nemá nic objednáno
- zelená=strávník má objednáno alespoň jedno jídlo
- červená = strávník požaduje v tento den odhlášení své původní objednávky alespoň u jednoho jídla
- žlutá = strávník požaduje v tento den změnu své původní objednávky alespoň u jednoho jídla

| zə, tyaen   | en zo. Gerven – zo. Gerven 🦉http://gforms.goce.cz - Kalendái |                                   |                           |                      |  |             |       |       | lář :: i | iKuch | 🗆  | >   |    |        |   |
|-------------|--------------------------------------------------------------|-----------------------------------|---------------------------|----------------------|--|-------------|-------|-------|----------|-------|----|-----|----|--------|---|
|             | Pondělí<br>23.6                                              | 0 Úterý Ø<br>- 24.6. +            | Středa Ø<br>25.6. +       | Čtvrtek Ø<br>26.6. + |  |             |       |       |          |       |    |     |    |        | 4 |
| snídaně     | 1. Vejce vařená 🛛 🛓                                          | 1. Sýrová s<br>nivou              | 1. Sýr<br>eidam,Papriky 🗓 | 1. Uzenina 👔         |  | Mēs         | íc: Č | erven | 2008     |       |    | « » | ]  | ?      |   |
|             | Ø                                                            | Ø                                 | Ø                         | Ø                    |  | cerven 2008 |       |       | — II     |       |    |     |    |        |   |
| dop.svačina | ~                                                            | ~                                 | ~                         | ~                    |  |             | Po    | Út    | St       | Čt    | Ρá | So  | Ne |        |   |
|             | Ø                                                            | Ø                                 | Ø                         | Ø                    |  | 22.         |       |       |          |       |    |     | 1  |        |   |
|             | 1. Hrachová kaše                                             | 1. Sekaná                         | 1. Hovězí pečeně          | 1. Hamburská 💦 📊     |  | 23.         | 2     | 3     | 4        | 5     | 6  | 7   | 8  |        |   |
|             | s cibulkou 🛛 🖻                                               | pečeně 💾                          | na zelenině 🛛 🗎           | vepřová kýta 💾       |  | 24.         | 9     | 10    | 11       | 12    | 13 | 14  | 15 |        |   |
| oběd        | 2. Uzená rolka 🛛 🛓                                           | J 2. Rajčatový<br>salát           | 2. Těstoviny 👔            | 2. Banány 👔          |  | <u>25.</u>  | 16    | 17    | 18       | 19    | 20 | 21  | 22 |        |   |
|             | Ø                                                            | 0                                 | Ø                         | Ø                    |  | <u>26.</u>  | 23    | 24    | 25       | 26    | 27 | 28  | 29 |        |   |
|             | 1. Comální tučinka li                                        | 1 logurt lil                      | 1 Súravá a colorom lil    | 1 Mláčná rýža – ki   |  | <u>27.</u>  | 30    |       |          |       |    |     |    |        |   |
| odp.svačina | a Cereanii tycinka p                                         | I i ougun II                      | a oyiova s celerent u     | n. Ivileuria Tyze L  |  |             |       |       |          |       |    |     |    |        |   |
|             | Ø                                                            | Ø                                 | Ø                         | Ø                    |  |             |       |       |          |       |    |     | ſ  |        |   |
| večeře      | 1. Housky,Rybí<br>salát lá                                   | J 1. Rizoto z<br>vepřového masa 🗎 | 1. Květák smažený 📋       | 1. Chléb,Paštika 👔   |  |             |       |       |          |       |    |     |    | Zavřít |   |
|             | Ø                                                            | Ø                                 | Ø                         | Ø                    |  |             |       |       |          |       |    |     |    |        | Y |
|             |                                                              |                                   |                           |                      |  |             |       | -     | T-1      |       |    |     |    |        |   |

bílé = nevarné dny (v jídelně se nevaří žádné jídlo)

šedivě = dny, které již prošly a nemá smysl u nich cokoliv měnit

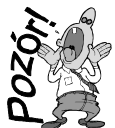

Je nutné a důležité si uvědomit, že do doby, než je informace o požadavku na odhlášení (změnu) stravy, kterou si strávník provedl na WEBu v systému iKuch, stažena hospodářkou příslušné jídelny do jejího počítače a tam promítnuta do příslušné plachty, je požadavek stále jen požadavkem. Teprve až přijde zpátky na WEB potvrzení ze software Kuchyňka, že

požadavek byl zpracován, je tento požadavek zohledněn. A barva takového požadavku se změní na zelenou - je to vlastně strávníkova objednávka. Do té doby se stále jedná o požadavek.

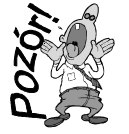

A může se stát, že se změny vůbec nepodaří provést. Například dva dny nepůjde paní hospodářce internet a ona si nebude moci stáhnout změny z iKuch. A když si je nemůže stáhnout, nedostanou se do počítače do software Kuchyňka a tím pádem ani do plachty.

#### Změny

Klikne-li strávník na tlačítko **Změny** v záhlaví přehledu , zobrazí se seznam změn, které požaduje a u nich stav, jak

| Jidelniček Nástěm Změny Nastavení   Nápověda O systému            | Pokusníkov - SOU :: Sladová Jana |
|-------------------------------------------------------------------|----------------------------------|
| Nástěnka : <u>V pondělí 3.září začínáme</u>                       |                                  |
| Zobrazit týden: [25. týden 23. červen - 29. červen 💌 ĸ 🔊 Kalendář | ?                                |

na tom jsou jednotlivé změny jsou. Do přehledu je zabudováno několik funkcí, pro obsluhu změn.

## Setřídění

Standardně je seznam změn setříděn podle data, k němuž se vztahují a v rámci toho podle pořadí jídla. Je-li například změn příliš mnoho a špatně se orientujete, v nich můžete si je nechat přetřídit. Kliknutím na hlavičku sloupce (Den / Pokrm / Volba atd.) seznam setřídí se

| 002ky 1 – / Z / Filtr.  |                             |                          |                                |                            |             |
|-------------------------|-----------------------------|--------------------------|--------------------------------|----------------------------|-------------|
| <mark>⊠ Den</mark>      | <mark>✓</mark> <u>Pokrm</u> | <u>1</u><br><u>Volba</u> | <u>-7</u><br>✓ <u>Zażádáno</u> | <mark>✓</mark> <u>Stav</u> | ✓ Potvrzeno |
| Pondělí 23. červen 2008 | Oběd                        | 2                        | 12.06.2008 12:43               | zatím nepotvrzeno          |             |
| Středa 25. červen 2008  | Snídaně                     | 0                        | 12.06.2008 12:43               | zatím nepotvrzeno          |             |
| Středa 25. červen 2008  | Dop. svačina                | 0                        | 12.06.2008 12:43               | zatím nepotvrzeno          |             |
| Středa 25. červen 2008  | Oběd                        | 0                        | 12.06.2008 12:43               | zatím nepotvrzeno          |             |
| Středa 25. červen 2008  | Odp. svačina                | 0                        | 12.06.2008 12:43               | zatím nepotvrzeno          |             |
| Středa 25. červen 2008  | Večeře                      | 0                        | 12.06.2008 12:43               | zatím nepotvrzeno          |             |
| Čtvrtek 26. červen 2008 | Oběd                        | 0                        | 12.06.2008 12:46               | zatím nepotvrzeno          |             |
|                         |                             | 1                        | <u>-1</u>                      |                            |             |
|                         |                             |                          |                                |                            |             |

vzestupně podle tohoto údaje.

| Položky 1 – 7 z 7 |                                |                  |           |      |  |  |  |
|-------------------|--------------------------------|------------------|-----------|------|--|--|--|
|                   |                                |                  | <u>1-</u> | 1    |  |  |  |
|                   | <mark>⊠ <u>Den</u></mark>      | 🗹 <u>Pokrm 🔺</u> | ✓ Volba   |      |  |  |  |
|                   | Středa 25. červen 2008         | Snídaně          | 0         | 12.0 |  |  |  |
|                   | Středa 25. červen 2008         | Dop. svačina     | 0         | 12.0 |  |  |  |
|                   | Pondělí 23. červen 2008        | Oběd             | 2         | 12.0 |  |  |  |
|                   | Středa 25. červen 2008         | Oběd             | 0         | 12.0 |  |  |  |
|                   | <u>Čtvrtek 26. červen 2008</u> | Oběd             | 0         | 12.0 |  |  |  |
|                   | <u>Středa 25. červen 2008</u>  | Odp.svačina      | 0         | 12.0 |  |  |  |
|                   | <u>Středa 25. červen 2008</u>  | Večeře           | 0         | 12.0 |  |  |  |
|                   |                                |                  | <u>1-</u> | 7    |  |  |  |

Dalším kliknutím na hlavičku docílíte setřídění sestupné.

| <mark>⊠ Den</mark>            | <mark>⊠ Pokrm ▼</mark> |   |
|-------------------------------|------------------------|---|
| <u>Středa 25. červen 2008</u> | Večeře                 | 0 |
| <u>Středa 25. červen 2008</u> | Odp. svačina           | 0 |
| Pondělí 23. červen 2008       | Oběd                   | 2 |
| <u>Středa 25. červen 2008</u> | Oběd                   | 0 |
| Čtvrtek 26. červen 2008       | Oběd                   | 0 |
| <u>Středa 25. červen 2008</u> | Dop. svačina           | 0 |
| <u>Středa 25. červen 2008</u> | Snídaně                | 0 |

To je obecná vlastnost systému iKuch uplatňovaná kdekoliv to v evidenci jde, tedy nejen v přehledu požadovaných změn.

#### Filtrování

údaje Do filtr můžete zadat hledaný text (klíč / hodnotu) а software vybere jen ty záznamy které zadané hodnotě vyhovují. Před tím je dobré zafajfkovat ale (odfajfkovat)

| Jídelní | Jídelníček Nástěnka Změny Nastavení   Nápověda O systému Pokusníkov - SOU :: Sladová Jana |                      |          |                  |                   |           |  |
|---------|-------------------------------------------------------------------------------------------|----------------------|----------|------------------|-------------------|-----------|--|
| Položi  | Položky 1 – 7 z 7 Filtr: oběd                                                             |                      |          |                  |                   |           |  |
|         | <u>Den</u>                                                                                | <mark>⊻ Pokrm</mark> | <u> </u> | Zažádáno         | Stav              | Potvrzeno |  |
|         | Pondělí 23. červen 2008                                                                   | Oběd                 | 2        | 12.06.2008 12:43 | zatím nepotvrzeno |           |  |
|         | <u>Středa 25. červen 2008</u>                                                             | Snídaně              | 0        | 12.06.2008 12:43 | zatím nepotvrzeno |           |  |
|         | <u>Středa 25. červen 2008</u>                                                             | Dop.svačina          | 0        | 12.06.2008 12:43 | zatím nepotvrzeno |           |  |
|         | <u>Středa 25. červen 2008</u>                                                             | Oběd                 | 0        | 12.06.2008 12:43 | zatím nepotvrzeno |           |  |
|         | <u>Středa 25. červen 2008</u>                                                             | Odp.svačina          | 0        | 12.06.2008 12:43 | zatím nepotvrzeno |           |  |
|         | <u>Středa 25. červen 2008</u>                                                             | Večeře               | 0        | 12.06.2008 12:43 | zatím nepotvrzeno |           |  |
|         | <u>Čtvrtek 26. červen 2008</u>                                                            | Oběd                 | 0        | 12.06.2008 12:46 | zatím nepotvrzeno |           |  |
|         |                                                                                           |                      | 1        | <u>-1</u>        |                   |           |  |
| Z       | Zrušit označené změny                                                                     |                      |          |                  |                   |           |  |

jednotlivé sloupečky tak, aby se provádělo porovnání a výběr jen v požadovaném sloupci. Poté, co kliknete na tlačítko vedle zadaného údaje filtr, jsou vybrány a následně prezentovány jen vyhovující záznamy.

| Jíd | elníč             | ek Nástěnka Změny Nastaver     | ní   Nápověda Osysté | Pokusn | íkov - SOU :: Sladová Jana |                   |           |  |
|-----|-------------------|--------------------------------|----------------------|--------|----------------------------|-------------------|-----------|--|
| P   | Položky 1 – 3 z 3 |                                |                      |        |                            |                   |           |  |
|     |                   | Don                            | Z Pokrm              | Volba  | <u>1−3</u>                 | Stav.             | Potyrzeno |  |
|     |                   | Pondělí 23. červen 2008        | Oběd                 | 2      | 12.06.2008 12:43           | zatím nepotvrzeno |           |  |
|     |                   | <u>Středa 25. červen 2008</u>  | Oběd                 | 0      | 12.06.2008 12:43           | zatím nepotvrzeno |           |  |
|     |                   | <u>Čtvrtek 26. červen 2008</u> | Oběd                 | 0      | 12.06.2008 12:46           | zatím nepotvrzeno |           |  |
|     |                   |                                |                      |        | <u>1 – 3</u>               |                   |           |  |
|     | <u>I-3</u>        |                                |                      |        |                            |                   |           |  |

Také filtrování je obecná vlastnost systému iKuch uplatňovaná kdekoliv to v evidenci jde, tedy nejen v přehledu požadovaných změn.

## Nastavení

Kliknutím na tlačítko nastavení se strávník dostane k možnosti změnit dvě základní informace o sobě:

- změna hesla, která jej identifikuje při přihlašování do systému iKuch. Strávník musí zadat staré heslo a pak nové. Pak musí ještě jednou zadat nové heslo pro potvrzení a ověření, že si jej poprvé zadal správně. Kliknutím na tlačítko Změnit, se změna hesla provede.
- zasílání emailů = strávník může zadat (přepsat / opravit) e-mailovou adresu na níž se mají strávníkovi zasílat informace. E-mail adresa se při nejbližší komunikaci mezi

software Kuchyňka a iKuch dostane do kmenového seznamu strávníků (*Plachta - Strávníci - Jednotliví strávníci*). Zafajfkujete-li zároveň volbu Upozornit při potvrzení změny, pak systém

iKuch bude automaticky generovat e-mail pro strávníka. A to v okamžiku, kdy mu přijde potvrzení od software Kuchyňka, že strávníkem požadovaná změna byla zpracována (promítnuta do plachty / respektive zamítnuta). Tím je strávník informován, že strava byla skutečně odhlášena (změněna).

## Nástěnka

Prezentuje obecné informace, které do ní zapisuje hospodářka jídelny.

### O systému

Je poslední tlačítko v záhlaví o jehož funkci jsme si dosud neříkali nic. Prezentuje se informace o jednotlivých verzích a novinkách , které tyto verze přinesly.

# Ukončení práce se systémem iKuch

Kliknutím na jméno, se lze odhlásit. To už není přihlášen konkrétní strávník, ale stále zůstáváte v konkrétní jídelně. Stejně tak kliknutím na název jídelny se lze odhlásit z jídelny, ale stále zůstáváte v systému iKuch. Teprve ukončení prohlížení (zavření okna křížkem) definitivně uzavře systém iKuch

| Změna hesla         |  |
|---------------------|--|
| Staré heslo:        |  |
| Nové heslo:         |  |
| Nové heslo (znovu): |  |
|                     |  |

| <mark>Zasílání emailů</mark><br>Váš email: |  |
|--------------------------------------------|--|
| Upozornit při potvrzení změny              |  |

elníček Nástěnka | Nápověda O systén

 O prázdninách vaříme jen pro zaměstnance
 Pátek 13. červenec 2007 15:18

 Od 1. července 2007 až do 31.8.2007 vaří naše jídelna jen pro zaměstnance a cizí strávníky. Běžný provoz jídelny začne po prázdninách, tj. od 3. září 2007. Přejem Vám hezké prázdniny.

7Š Čakr

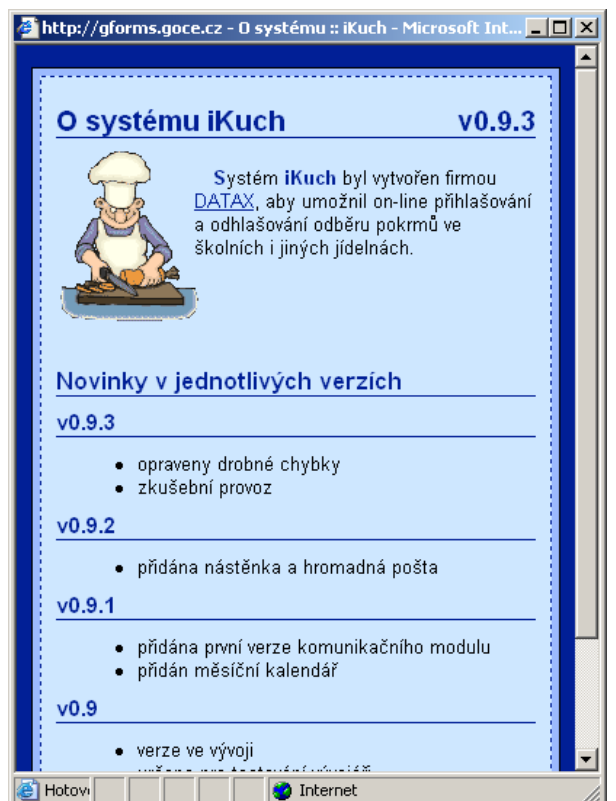